# **EMBU COUNTY BURSARY & SCHOLARSHIP MANAGEMENT SYSTEM- USER GUIDE**

# **A. REGISTRATION PROCESS**

- 1. Go to the Embu County Government website, https://bursary.embu.go.ke/login \_ to begin your application.
- 2. Click the register button at the bottom of the page:

|                                                        | REQUIREMENTS                                                                     |
|--------------------------------------------------------|----------------------------------------------------------------------------------|
| Embu County Bursary & Scholarship<br>Management System | REGISTRATION IS A 2 PART PROCESS                                                 |
| Sign In                                                | PART 1[ACCOUNT REGISTRATION]                                                     |
| USERNAME                                               | 1. Parent/Guardian<br>• Full name                                                |
| National ID / NEMIS Number                             | Id Number 2. NEMIS NUMBER[Secondary Schools]                                     |
| PASSWORD                                               | 3. ID NUMBER[College/university/VTC]                                             |
| password                                               | PART 2[BURSARY APPLICATION] 1. Siblings Name Institution, fee balances and total |
| LOGIN                                                  | rees<br>2. Parent/Guardian monthly income                                        |
| Register Forgot Passwo                                 | rd Download a how-to manual                                                      |

3. Select the institution (place of schooling)

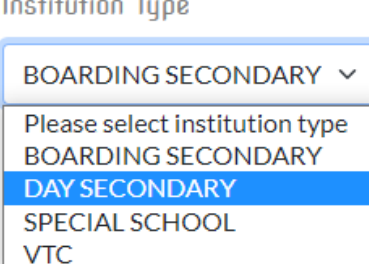

Institution Type

a) If your school or institution is not available, kindly follow this process: Click +add and enter the details of your school, then send the request. SUGGEST INSTITUTION

1 If your search for your institution with all its alternative names did not yield any results please contact us, a<u>nd we wil</u>l add it for you [ 🗘 add ]

| nstitution Type                                                       |                 | Gender                                   |
|-----------------------------------------------------------------------|-----------------|------------------------------------------|
| Please select institution type                                        | • •             | Select Ger 🗸                             |
| County                                                                |                 |                                          |
| Please select county                                                  |                 | ~                                        |
| DOOK DOODUOT                                                          |                 |                                          |
| BANK ACCOUNT<br>Bank                                                  | Accoun          | t Number                                 |
| BANK ACCOUNT<br>Bank<br>select bank                                   | KANG            | ARU SCHOOL                               |
| BANK ACCOUNT<br>Bank<br>select bank<br>Account Name                   | KANG            | t Number<br>ARU SCHOOL<br>Branch         |
| BANK ACCOUNT<br>Bank<br>select bank<br>Account Name<br>KANGARU SCHOOL | Account<br>KANG | t Number<br>ARU SCHOOL<br>Branch<br>EMBU |

Enter the school/ Institution details and send the request. Check back after One (1) hour and the details will be available.

4. Enter the NEMIS Number for secondary school students and National ID number for institutions of higher learning. If a student in higher institution of learning does not have a National ID, enter parents ID number. Kindly note that NEMIS and ID number will be your username

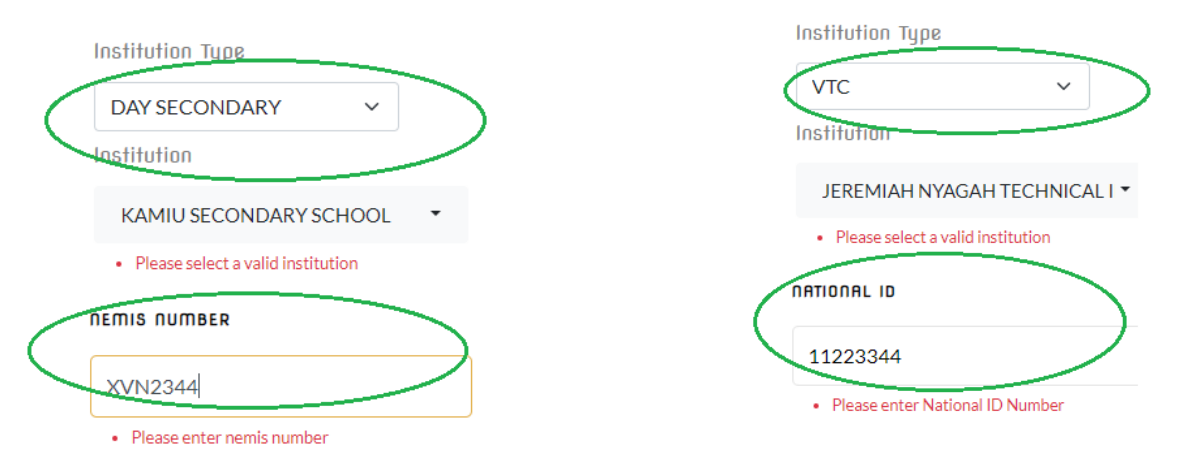

- 5. Enter Personal Details: Gender, Names, Date of Birth and Click continue
  - Kindly ensure you input the correct date of birth.
- 6. Enter your parent or guardian details: Phone number is not a must. **Click continue** 
  - Only input details of one parent even if both are available.
- 7. Enter your School Identification details:
  - a) Admission number is applicable for all students
  - b) Course: Only for Students in institutions of higher learning
  - c) Level: for all students: i.e. Form 1/2/3/4 or year 1/2/3/4

PLEASE ENTER YOUR PERSONAL INSTITUTIONAL DATA

| ADM NUMBER                       |     | LEVEL                             |                   |
|----------------------------------|-----|-----------------------------------|-------------------|
| ad <mark>FOR ALL STUDENTS</mark> | 5   | INDICATE FORM FOR S<br>FOR OTHERS | ECONDARY AND YEAR |
| COURSE                           |     |                                   |                   |
| ONLY FOR STUDENTS IN HIG         | HER |                                   |                   |
| INSTITUTIONS OF LEARNING         |     |                                   |                   |
| INSTITUTIONS OF LEARNING         |     |                                   |                   |

8. Enter your location (HOME AREA): where your home is in Embu County.

| 'HERE ARE YOU FROM ? |                 |
|----------------------|-----------------|
| SELECT COUNTY        | WARD            |
| EMBU                 | RUGURU NGANDORI |
|                      | VILLAGE         |
|                      | Kangaru         |
|                      |                 |
| <b>G</b> Ba          | ck Continue 🗢   |

- 9. Create your credentials:
  - a) Username: This will be your Nemis or ID Number and entered previously
  - b) Phone: This will be used to recover your password incase one forgets
  - c) Password: Enter a password used for login. This could be numeric (numbers), alphanumeric (combination of words and numbers) or alphabets.

### **Click continue**

- 10. Verify the information and click **COMPLETE** which takes you to the **APPLICATION PROCESSS**
- 11. On completion, the system will open the log in page and your username will be displayed as below:

| Registration successful: your username is 25091984     |
|--------------------------------------------------------|
|                                                        |
| Embu County Bursary & Scholarship<br>Management System |
| Sign In                                                |
| USERNAME                                               |
| National ID / NEMIS Number                             |
| PASSWORD                                               |
| password                                               |
| LOGIN                                                  |
| Register Forgot Password                               |

## **B. BURSARY APPLICATION PROCESS**

1. Log in with your username (NEMIS or National ID number) and enter password.

| Registration<br>is 25091984 | successful: your username                    | )               |             |             |                                       |
|-----------------------------|----------------------------------------------|-----------------|-------------|-------------|---------------------------------------|
|                             |                                              |                 |             |             |                                       |
| Embu Cour<br>Ma             | nty Bursary & Scholarship<br>nagement System |                 |             |             |                                       |
|                             | Sign In                                      |                 |             |             |                                       |
| USERNAME                    |                                              |                 |             |             |                                       |
| National ID / N             |                                              |                 |             |             |                                       |
| PASSWORD                    |                                              |                 |             |             |                                       |
|                             |                                              |                 |             |             |                                       |
|                             | LOGIN                                        |                 |             |             |                                       |
| Register                    | Forgot Passwor                               | d               |             |             |                                       |
| ck <b>CURR</b>              | ENT BURSARY                                  | ,               |             |             |                                       |
|                             | ☑ 28052023 ➡ 17 Yrs                          |                 |             | Ø Location: | EMBU COUNTY - RUGURU<br>NGANDORI WARD |
|                             |                                              |                 |             | 🧭 Village:  | ena                                   |
|                             |                                              | MY APPLICATIONS | CURRENT BUR | SARY        |                                       |
| MY BURSARY APP              | PLICATIONS                                   |                 |             |             |                                       |
| # Cour                      | nty                                          | Bursary         | Amount      | Status      | Print 🖨                               |
|                             |                                              |                 |             |             |                                       |

### 3. Click MAKE APPLICATION

2.

| MY APPLICATIONS | CURRENT BURSARY |                  |
|-----------------|-----------------|------------------|
|                 |                 |                  |
|                 |                 |                  |
|                 |                 | Make Application |

### 4. Fill in Bursary request form:

- a) Parent/ Guardian Status: Select applicable.
- b) Fill in amount being requested.
- c) Fill in the current fee balance (if any)
- d) Fill in the TOTAL FEE payable annually/ per year in your school.

| Single parent                                                                         | ~ |
|---------------------------------------------------------------------------------------|---|
| AMOUNT REQUESTING                                                                     |   |
| 20000                                                                                 |   |
|                                                                                       |   |
| · · · · · ·                                                                           |   |
| CURRENT FEE BALANCE [Annual Fee                                                       |   |
| CURRENT FEE BALANCE [Annual Fee<br>Balance]                                           |   |
| CURRENT FEE BALANCE [Annual Fee<br>Balance]<br>5000                                   |   |
| CURRENT FEE BALANCE [Annual Fee<br>Balance]<br>5000                                   |   |
| CURRENT FEE BALANCE [Annual Fee<br>Balance]<br>5000<br>FEES TOTAL [Annual total fees] |   |

5. Enter details of your brother/or sisters in other schools. By clicking Add Brothers/ Sisters

|                                                            | BROTHERS / SISTERS                                    |
|------------------------------------------------------------|-------------------------------------------------------|
| BROTHERS / SISTERS                                         | Add information on other siblings being supported (If |
| Add information on other siblings being supported (If Any) | Any)<br>Sibling #1<br>Brother / Sister Name           |
|                                                            | Kenneth Murangiri Njagi<br>Institution / School Name  |
| Add Brother / Sister                                       | Kamuthatha Primary Study Level [Form / Year / Grade]  |
|                                                            | Standard 8 Total Fees for the year                    |
|                                                            | 42000<br>Fees paid for the year                       |
|                                                            | 10000<br>Fees balance                                 |
|                                                            | 32000                                                 |

a) If you have more than one brother or sister click Add Another Sister/ Brother

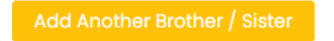

6. Enter Parent (Father/Mother) or Guardian Income (Total Money made in a month) by clicking Add Income.

| INCOME                         | INCOME                         |   |
|--------------------------------|--------------------------------|---|
| PARENT / GUARDIAN INCOME (KES) | PARENT / GUARDIAN INCOME (KES) |   |
|                                | Income #1<br>Guardian type     |   |
| Add Income                     | MOTHER                         | * |
|                                | Gross income                   |   |
|                                | 2000                           |   |
|                                |                                |   |

a) If both parents/ guardians are available, click Add Another Income

| Income #2            |  |
|----------------------|--|
| Guardian type        |  |
| FATHER               |  |
|                      |  |
|                      |  |
| Monthly Gross Income |  |
| Monthly Gross Income |  |
| Monthly Gross Income |  |
| Monthly Gross Income |  |

**7. Justification**: Enter in your own words the reason why you deserve the bursary. Supports only 250 words.

### JUSTIFICATION

[Write in a few words 250 letters] Why do you need help?

My parents are unemployed and depend on casual work to sustain the family. They have 3 other childred in school and they are not able to feed and educate all of us.

8. Add Documents: You can attach all the required documents required for the processing of the application e.g., Death Certificates, Fee balance, Recommendation letters etc. Click Add Document, give it a name e.g., Death Certificate and upload

| DOCUMENT                                                                                            |
|----------------------------------------------------------------------------------------------------|
| [Please upload accompanying documents if available]                                                 |
| this includes :-<br>• Recommendation Letters<br>• Fee Balance<br>• Death Certificate<br>Document #1 |
| Fee Balance                                                                                         |
| Choose File No file chosen                                                                          |
| elete<br>Document #2                                                                                |
| Death Certificate                                                                                   |
| Choose File No file chosen                                                                          |
|                                                                                                    |

**9.** Review the application and submit to download the final application document. Should you notice and error in the information provided, or documents uploaded, click **EDIT** to make changes and complete application.

| MY BURSARY APPLICATIONS |                |                                                     |                 |                             |                   |
|-------------------------|----------------|-----------------------------------------------------|-----------------|-----------------------------|-------------------|
| #                       | County         | Bursary                                             | Amount          | Status                      | Print 🖶           |
| 1                       | EMBU COUNTY    | 2022 - 2023                                         | KES25,000       |                             |                   |
|                         | 20232024/69_10 | Documents<br>#1 Fee Balance<br>#2 Death Certificate |                 | <b>&amp;</b> Waiting review | 🗹 Edit 🖥 Download |
|                         |                | G                                                   | Cancel Edit Con | nplete Application 오        |                   |

a) If Edit was clicked by mistake, Cancel Edit and complete application to download the form.

**10.Editing Profile:** If any of the information is incorrect during the application process, you can edit your profile as follows:

- 1. Click the profile image on the top right of your screen/application
- 2. Select/ Click Profile
- 3. Select/ Click EDIT PROFILE

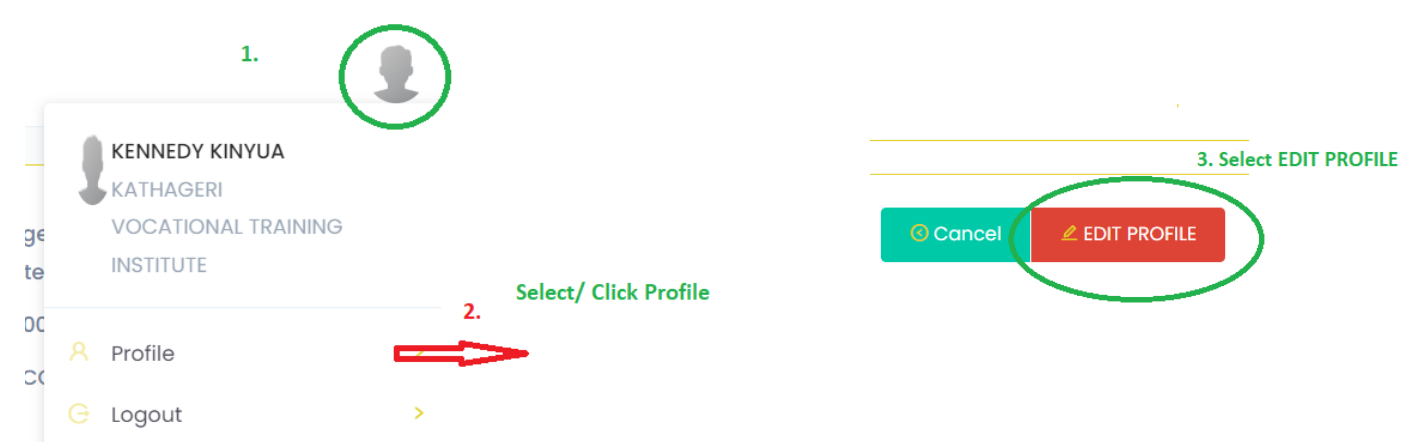

### 4. Select the information tab you would like to edit e.g., change ward, and **Click SAVE**

| Choose Info       | ormation to be updated/ Edited | ł            |                    |                                    |                 |
|-------------------|--------------------------------|--------------|--------------------|------------------------------------|-----------------|
| UDENT INFORMATION | GUARDIAN INFORMATION           | INSTITUTION  | COUNTY INFORMATION | USER INFORMATION                   |                 |
|                   |                                | WHERE ARE YO | U FROM ?           |                                    |                 |
| SELECT COUNTY     |                                |              | WARD               |                                    |                 |
| EMBU              |                                | ~            | KYENI NORTH        | ~                                  |                 |
|                   |                                |              | VILLAGE            |                                    |                 |
|                   |                                |              | KATHAGERI          |                                    |                 |
|                   |                                |              |                    |                                    |                 |
|                   |                                |              | Click Save         | a                                  |                 |
|                   |                                | € Cancel     | ■ Save             | Success! Profile County data updat | ed successfully |
|                   |                                |              |                    | ⓒ Cancel 🖉 ደDIT PI                 | ROFILE          |
|                   |                                |              |                    |                                    |                 |
|                   |                                |              |                    |                                    |                 |

5. **Click Cancel** to go back to the application page.

мү в # С 1 е

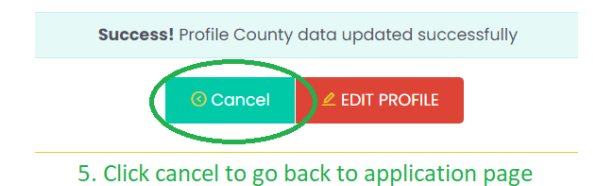

**11.Download the application form** and together with the documents attached on the system, submit the hard copies the ward administrator.

| nty                                                                                                    |                                                                                                    |                                                                                                    |                                                                                                    |                                                                                |                                                                                                    |                                                                                    |                                     |                                    |
|----------------------------------------------------------------------------------------------------|----------------------------------------------------------------------------------------------------|----------------------------------------------------------------------------------------------------|----------------------------------------------------------------------------------------------------|--------------------------------------------------------------------------------|----------------------------------------------------------------------------------------------------|------------------------------------------------------------------------------------|-------------------------------------|------------------------------------|
|                                                                                                    | Bursary                                                                                                    | Amo                                                                                                    | ount                                                                                                    | Status                                                                         |                                                                                                    | Prin                                                                               | t 🖨                                 |                                    |
| COUNTY                                                                                                    | 2022 - 2023                                                                                                    | KES                                                                                                    | 30,000                                                                                                    |                                                                                |                                                                                                    |                                                                                    |                                     |                                    |
| 2024/606_10                                                                                                    | Documents<br>#1 Death Certifica<br>#2 Fee Balance                                                                                                    | ite                                                                                                    |                                                                                                    | O Waiting rev                                                                  | view                                                                                               | <b>⊠</b> ° E                                                                       | dit                                 | vnload                             |
|                                                                                                    | EN<br>BUR<br>STI<br>#20                                                                                                    | ABU C<br>ARTMEN<br>RSARY YEAI<br>UDENT<br>232024/62                                                      | COUNTY G<br>T OF EDUCATION<br>R 2023 - 2024 7 <sup>th</sup> June<br>BURSARY &<br>10                                                                                                    | OVERNM<br>2023 at 6:45am<br>SCHOLARS                                           | ENT<br>hip applic                                                                                  | CATION                                                                             |                                     |                                    |
|                                                                                                    | STUDENT         [ GIT.           NEMIS/ID NUMBER         [ 250           AGE         [ 12 3)           WARD         [ KIR           INSTITUTION         [ KAN                                                                                                    | AU MUN(<br>91984 ]<br>YEARS ]<br>IMARI ]<br>MIU SECC                                                     | GA LIVIO ]<br>DNDARY SCHOOL                                                                                                    | ADMISSION<br>VILLAGE<br>FATHER<br>PHONE<br>GUARDIAN/I                          | NUMBER<br>PARENT STAT                                                                              | [ 54334 ]<br>[ kangaru<br>[ JAMES ]<br>[ 0723073<br><b>'US</b> [ One par           | ]<br>MUTHOM<br>3968 ]<br>ent decea: | I KARANI ]<br>sed ]                |
|                                                                                                    | FEE BALANCE [ KES                                                                                                    | S5.0001                                                                                                  | ANNUAL FE                                                                                                    | E [KES4]                                                                       | 2.000 1 <b>F</b>                                                                                   | EOUEST                                                                             | [ KES10                             | .0001                              |
| STUDENT CARD [tertiary]       ADMISSION LETTER [New Student]         FEE BALANCE [institution]       DEATH CERTIFICATE [Where Applicable]         My siblings in education institutions |                                                                                                    |                                                                                                    |                                                                                                    |                                                                                |                                                                                                    |                                                                                    |                                     |                                    |
| 1                                                                                                    | STUDENT CARD [te                                                                                                    | ertiary]<br>titution]<br>ion inst                                                                        | itutions                                                                                                    | ADMISSION I<br>DEATH CERT                                                      | LETTER [Ne<br>IFICATE [W                                                                           | w Student]<br>here Applic                                                          | able]                               |                                    |
| 1                                                                                                    | STUDENT CARD [te<br>FEE BALANCE [inst<br>My siblings in educati                                                                                                    | ertiary]<br>titution]<br>ion inst                                                                        | itutions                                                                                                    | ADMISSION DEATH CERT                                                           | LETTER [Ne<br>IFICATE [W                                                                           | w Student]<br>here Applic                                                          | able]<br>Paid                       | Balance                            |
| 1                                                                                                    | STUDENT CARD [te<br>FEE BALANCE [insi<br>My siblings in educati<br>Name<br>JAMES KANG'ETHE MU                                                                                                    | ertiary]<br>titution]<br>ion inst<br>UIGAI                                                               | itutions Institu Kamuthatha P                                                                                                    | ADMISSION I<br>DEATH CERT<br>ution                                             | LETTER [Ne <sup>-</sup><br>IFICATE [W<br>Year/Class<br>Standard 8                                  | w Student]<br>here Applic<br><b>Total Fees</b><br>35,000                           | able]<br>Paid<br>5,000              | <b>Balance</b><br>30,000           |
|                                                                                                    | STUDENT CARD [tr<br>FEE BALANCE [ins:<br>My siblings in educati<br>Name<br>JAMES KANG'ETHE MU<br>RISPER WNJA MUIGAI                                                                                                    | ertiary]<br>titution]<br>ion inst<br>UIGAI                                                               | itutions Institu Kamuthatha P Kangaru Girls                                                                                                    | ADMISSION I<br>DEATH CERT<br>ution<br>rimary                                   | LETTER [Ne<br>TFICATE [W<br>Year/Class<br>Standard 8<br>Form 2                                     | w Student]<br>here Applic<br>Total Fees<br>35,000<br>42,000                        | able]<br>Paid<br>5,000<br>10,000    | <b>Balance</b><br>30,000<br>32,000 |
|                                                                                                    | STUDENT CARD [te<br>FEE BALANCE [ins <sup>1</sup><br>My siblings in educati<br>Name<br>JAMES KANG'ETHE MU<br>RISPER WNJA MUIGAI<br>Parent / Guardian Inc                                                                                                    | ertiary]<br>titution]<br>ion inst<br>UIGAI<br>ome *M                                                     | itutions<br>Institu<br>Kamuthatha P<br>Kangaru Girls<br>Ionthly (KES)                                                                                                    | ADMISSION I<br>DEATH CERT<br>attion<br>rimary                                  | LETTER [Ne<br>IFICATE [W<br>Year/Class<br>Standard 8<br>Form 2                                     | w Student]<br>here Applic<br>Total Fees<br>35,000<br>42,000                        | able] Paid 5,000 10,000             | <b>Balance</b><br>30,000<br>32,000 |
| 1                                                                                                    | STUDENT CARD [te<br>FEE BALANCE [ins <sup>1</sup><br>My siblings in educati<br>Name<br>JAMES KANG'ETHE MU<br>RISPER WNJA MUIGAI<br>Parent / Guardian Inc                                                                                                    | ertiary]<br>titution]<br>ion inst<br>UIGAI<br>ome *M                                                     | itutions<br>Institu<br>Kamuthatha P<br>Kangaru Girls<br>Ionthly (KES)                                                                                                    | ADMISSION I<br>DEATH CERT<br>ation<br>rimary                                   | LETTER [Ne<br>IFICATE [W<br>Year/Class<br>Standard 8<br>Form 2<br>FATHER                           | w Student]<br>here Applic<br>Total Fees<br>35,000<br>42,000                        | able] Paid 5,000 10,000             | <b>Balance</b><br>30,000<br>32,000 |
|                                                                                                    | STUDENT CARD [te<br>FEE BALANCE [ins <sup>1</sup><br>My siblings in educati<br>Name<br>JAMES KANG'ETHE MU<br>RISPER WNJA MUIGAI<br>Parent / Guardian Inc<br>GROSS INCOME 5,0                                                                                                | ertiary]<br>titution]<br>ion inst<br>UIGAI<br>ome *M<br>OTHER<br>00                                      | itutions<br>Institu<br>Kamuthatha P<br>Kangaru Girls<br>Ionthly (KES)                                                                                                    | ADMISSION I<br>DEATH CERT<br>ution<br>rimary                                   | Vear/Class<br>Standard 8<br>Form 2<br>FATHER<br>5,000                                              | w Student]<br>here Applic<br>Total Fees<br>35,000<br>42,000                        | able] Paid 5,000 10,000             | Balance<br>30,000<br>32,000        |
|                                                                                                    | STUDENT CARD [te<br>FEE BALANCE [ins/<br>My siblings in educati<br>JAMES KANG'ETHE MU<br>RISPER WNJA MUIGAI<br>Parent / Guardian Inco<br>GROSS INCOME 5,0<br>Received by Ward Admi                                                                                          | ertiary]<br>titution]<br>ion inst<br>UIGAI<br>ome *M<br>)THER<br>00                                      | itutions Institt Kamuthatha P Kangaru Girls Ionthly (KES) OFFICI or                                                                                                    | ADMISSION I<br>DEATH CERT<br>ntion<br>rimary<br>IAL USE ON                     | LETTER [Ne<br>IFICATE [W<br>Year/Class<br>Standard 8<br>Form 2<br>FATHER<br>5,000<br>LY            | w Student]<br>Total Fees<br>35,000<br>42,000                                       | able] Paid 5,000 10,000             | Balance<br>30,000<br>32,000        |
|                                                                                                    | STUDENT CARD [te<br>FEE BALANCE [ins'<br>My siblings in educati<br>JAMES KANG'ETHE MU<br>RISPER WNJA MUIGAI<br>Parent / Guardian Inco<br>GROSS INCOME 5,0<br>Received by Ward Admi<br>Name                                                                                  | ertiary]<br>titution]<br>ion inst<br>UIGAI<br>ome *M<br>OTHER<br>00                                      | itutions Institt Kamuthatha P Kangaru Girls Ionthly (KES) OFFICI or                                                                                                    | ADMISSION 1<br>DEATH CERT<br>ution<br>rimary<br>IAL USE ON<br>Signature        | LETTER [Ne<br>IFICATE [W<br>Year/Class<br>Standard 8<br>Form 2<br>FATHER<br>5,000<br>LY            | w Student]<br>here Applic<br>Total Fees<br>35,000<br>42,000<br>                    | able]<br>Paid<br>5,000<br>10,000    | Balance<br>30,000<br>32,000        |
|                                                                                                    | STUDENT CARD [te<br>FEE BALANCE [ins:<br>My siblings in educati<br>Name<br>JAMES KANG'ETHE MU<br>RISPER WNJA MUIGAI<br>Parent / Guardian Ince<br>GROSS INCOME 5,0<br>Received by Ward Admi<br>Name<br>Amount requested by st                                                | ertiary]<br>titution]<br>on inst<br>UIGAI<br>ome *M<br>OTHER<br>00                                       | Institutions Institutions Insti | ADMISSION  <br>DEATH CERT<br>ution<br>rimary<br>IAL USE ON<br>Signature        | LETTER [Ne<br>IFICATE [W<br>Year/Class<br>Standard 8<br>Form 2<br>FATHER<br>5,000<br>LY            | w Student]<br>here Applic<br>Total Fees<br>35,000<br>42,000                        | able] Paid 5,000 10,000             | Balance<br>30,000<br>32,000        |
|                                                                                                    | STUDENT CARD [tc<br>FEE BALANCE [inst<br>My siblings in educati<br>Name<br>JAMES KANG'ETHE MI<br>RISPER WNJA MUIGAI<br>Parent / Guardian Inc<br>GROSS INCOME 5,0<br>Received by Ward Admi<br>Name<br>Amount requested by st<br>Recommended Amount                           | ertiary]<br>titution]<br>ion inst<br>UIGAI<br>ome *M<br>OTHER<br>00<br>inistrato                         | Institutions Institut Kamuthatha P Kangaru Girls Ionthly (KES) OFFICI or s [ KES10,000] mittee                                                                                                    | ADMISSION I<br>DEATH CERT<br>ation<br>rimary<br>IAL USE ON<br>Signature<br>Ren | LETTER [Ne<br>IFICATE [W<br>Standard 8<br>Form 2<br>FATHER<br>5,000<br>LY                          | w Student]<br>here Applic<br>35,000<br>42,000                                      | able] Paid 5,000 10,000             | Balance<br>30,000<br>32,000        |
|                                                                                                    | STUDENT CARD [tc<br>FEE BALANCE [ins:<br>My siblings in educati<br>Name<br>JAMES KANG'ETHE MI<br>RISPER WNJA MUIGAI<br>Parent / Guardian Inc<br>GROSS INCOME 5,0<br>Received by Ward Admi<br>Name<br>Amount requested by st<br>Recommended Amount<br>This form was reviewed | ertiary]<br>titution]<br>ion inst<br>UIGAI<br>ome *M<br>DTHER<br>00<br>inistrato<br>tudent is<br>by comu | itutions Institu Kamuthatha P Kangaru Girls Ionthly (KES) OFFICI or s [ KES10,000] mittee                                                                                                    | ADMISSION I<br>DEATH CERT<br>ation rimary<br>IAL USE ON<br>Signature Ren       | LETTER [Ne<br>IFICATE [W<br>Standard 8<br>Form 2<br>FATHER<br>5,000<br>LY<br>narks:<br>by Ward con | w Student]<br>here Applic<br>Total Fees<br>35,000<br>42,000<br>Date<br>nmittee mei | able] Paid 5,000 10,000             | Balance<br>30,000<br>32,000        |

12.Wait to be contacted for application status or log in to view the status on the portal.

|   |                         |             |           | RRENT BURSARY           |  |          |  |  |
|---|-------------------------|-------------|-----------|-------------------------|--|----------|--|--|
| M | MY RURSARY APPLICATIONS |             |           |                         |  |          |  |  |
| # | County                  | Bursary     | Amount    | Status                  |  | Print 🖶  |  |  |
| 1 | EMBU COUNTY             | 2022 - 2023 | KES10,000 |                         |  |          |  |  |
|   | 20232024/28_10          | Documents   |           | <b>O</b> Waiting review |  | Download |  |  |
|   |                         |             |           |                         |  |          |  |  |